## **GuidanceResources**<sup>®</sup>

## Comment accéder à Koa Care 360

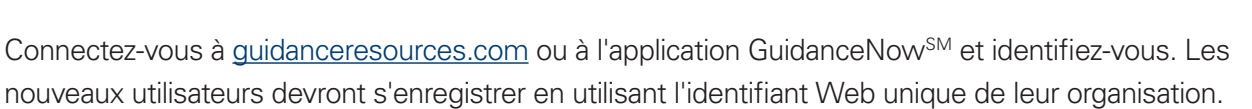

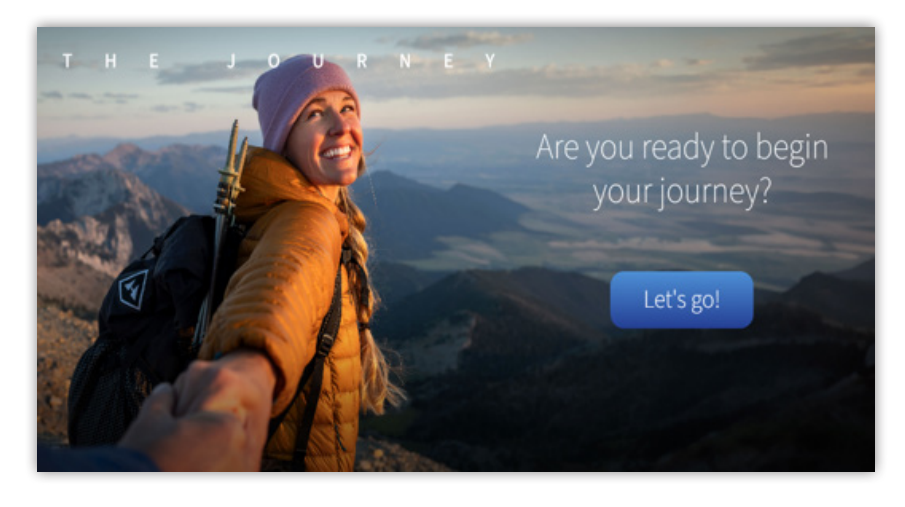

Sur la page d'accueil, faites défiler vers le bas et cliquez sur **Me connecter** ou **Parcourir tous les services**.

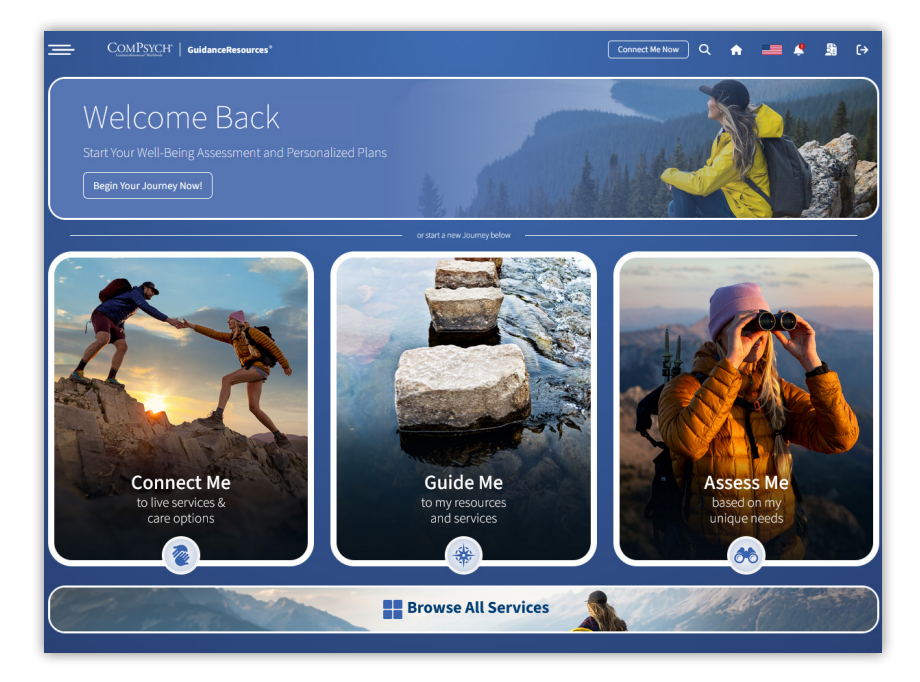

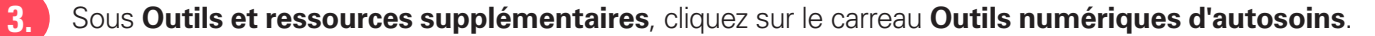

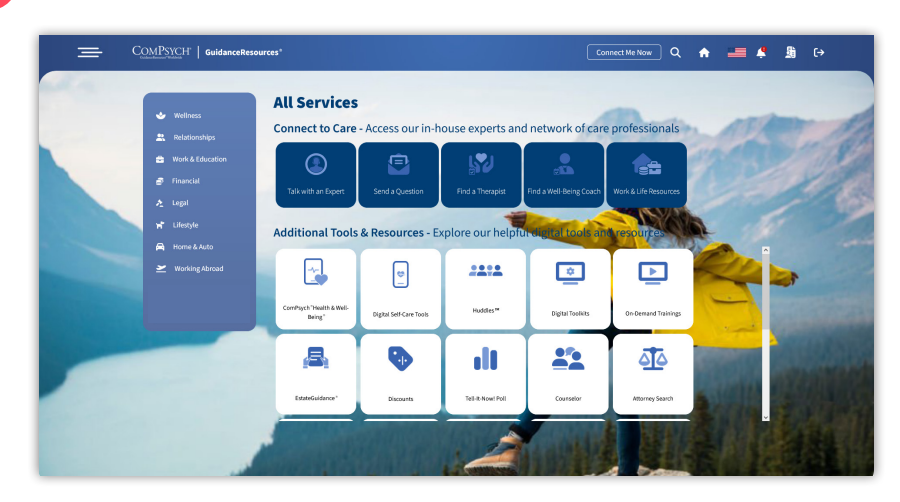

Complétez votre **profil** en ajoutant votre prénom (le cas échéant) et en acceptant les conditions générales.

| Complete your account                                                                                          |
|----------------------------------------------------------------------------------------------------|
| - First name                                                                                                   |
| Emuliadrea -<br>testjohnt@hvbmail.com                                                                          |
| I consent to Koa Care 260 using my health-related data and analytics cookies.                                  |
| By continuing I accept the End User License Agreement and Privacy Policy including usage of analytics cookies. |
| Continue                                                                                                    |
| 🔒 We keep your data safe and private.                                                                          |
|                                                                                                    |
|                                                                                                    |
|                                                                                                    |

Cliquez sur **Démarrer** dans l'écran de bienvenue de Koa Care 360.

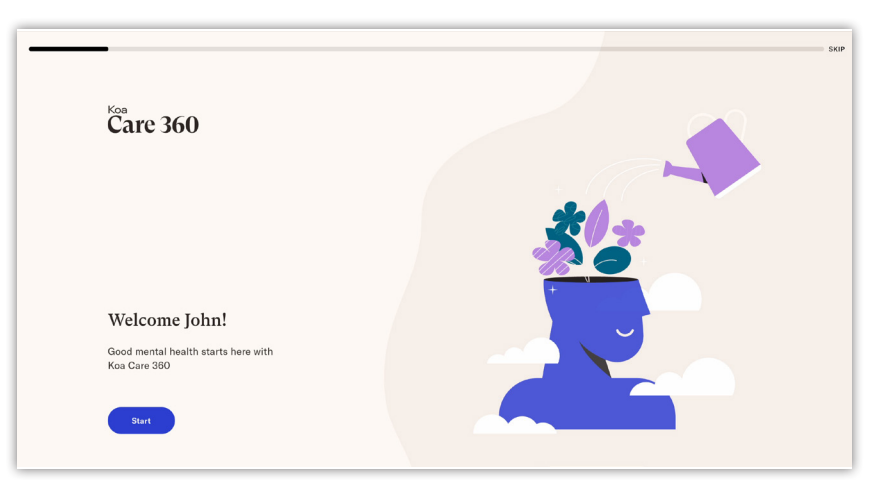

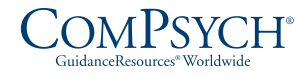

## Assistance en ligne 24/7

Appellez : En ligne : guidanceresources.com | App : GuidanceNow<sup>™</sup> | ID Internet :

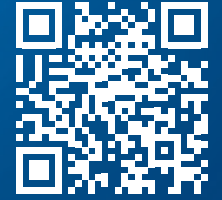

Copyright © 2025 ComPsych. Tous droits réservés. Ces informations sont uniquement destinées à des fins éducatives. FR(FR)